Corso di Calcolatori Elettronici I A.A. 2012-2013

# Guida all'installazione ed all'uso di ASIM

ing. Alessandro Cilardo

Accademia Aeronautica di Pozzuoli Corso Pegaso V "GArn Elettronici"

#### Ciclo di sviluppo semplificato di programmi assembly MC68000 nel sistema didattico ASIM

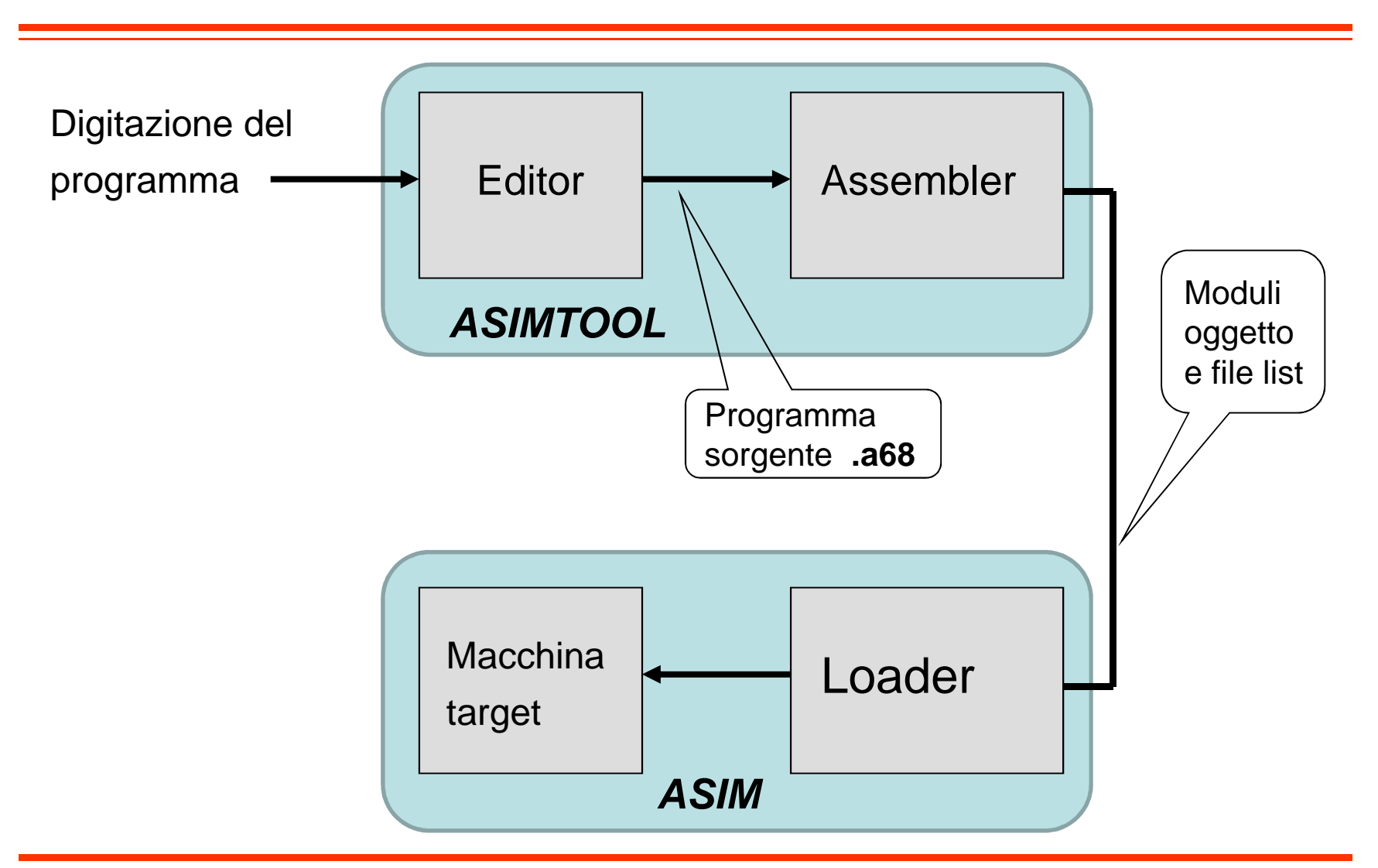

# AsimTool ed ASIM

#### AsimTool

 – è un "assemblatore": riceve un file scritto in linguaggio assembly 68000 e genera un file "oggetto" che rappresenta il programma (istruzioni/dati) così come verrà posto nella memoria del calcolatore

#### • Asim

 – è un simulatore: riproduce la struttura del calcolatore (fatta almeno da una CPU ed un modulo di memoria), il funzionamento dettagliato del processore, i suoi registri interni, la sequenza di caricamento ed esecuzione delle istruzioni, etc.

# AsimTool ed ASIM

#### AsimTool

- fornisce un *editor* per scrivere/modificare i programmi assembler (estensione .a68)
- permette di assemblare tramite un apposito comando
- produce un file .н68 (il file oggetto vero e proprio) insieme ad un file .цля, che descrive in forma testuale il contenuto della memoria

#### • Asim

- richiede un file .cfg che descrive la struttura del sistema da simulare
- useremo solo il file base.cfg, che descrive un semplice sistema con un processore ed una memoria

#### Installazione

- E' sufficiente copiare i tre file forniti (asim.exe, asimtooll.l.exe & base.cfg) in un qualsiasi percorso nel proprio PC
- E' consigliabile evitare che i nomi delle cartelle nel percorso contengano degli spazi

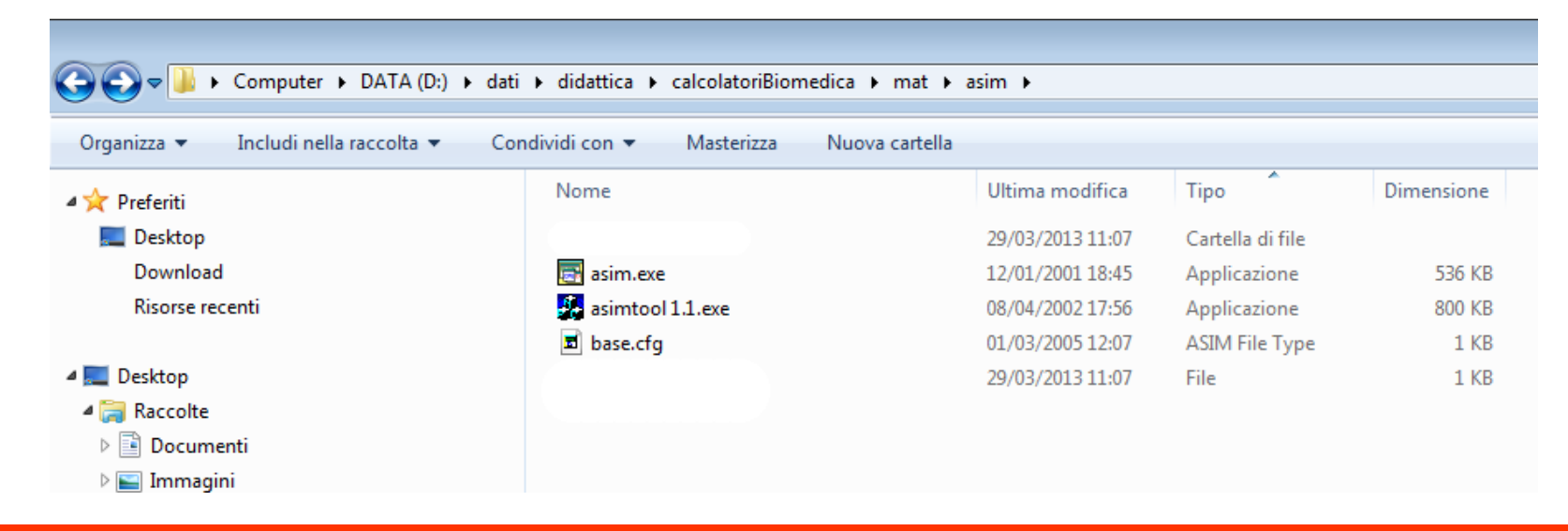

#### Installazione

 Per evitare problemi con il riconoscimento dei file, è necessario andare in *Esplora Risorse* → Menù *Strumenti* → Cliccare su *Opzioni Cartella*

| $\Theta$     | )> 🚺 🕨           | Computer           | DA   | TA (D:) ▶ dati ▶ didattica ▶ calcolate                    | oriBio | medica 🕨 mat 🕨 as | im ▶       |  |
|--------------|------------------|--------------------|------|-----------------------------------------------------------|--------|-------------------|------------|--|
| <u>F</u> ile | <u>M</u> odifica | <u>V</u> isualizza | Stru | m <u>enti</u> ?                                           |        |                   |            |  |
| Organ        | nizza 🔻          | Includi nella      |      | Connetti unità di rete                                    | zza    | Nuova cartella    |            |  |
| -            | Nom              | ie                 |      | Disconnetti unità di rete<br>Apri Centro sincronizzazione |        | Тіро              | Dimensione |  |
|              |                  | programmi          |      | Onzioni cartella                                          | Ł      | Cartella di file  |            |  |
|              | 📰 a              | asim.ex            |      | Opzioni cartelia                                          | 5      | Applicazione      | 536 KB     |  |
|              | - 🛃 a            | isim .ex           | e    | 08/04/2002 17:5                                           | 6      | Applicazione      | 800 KB     |  |
| =            | = 🖬 k            | base.ctg           |      | 01/03/2005 12:0                                           | 7      | ASIM File Type    | 1 KB       |  |
|              |                  |                    |      |                                                           |        |                   |            |  |
|              |                  |                    |      |                                                           |        |                   |            |  |

# Installazione

- ... poi cliccare sul tab *Visualizzazione* e scorrere l'elenco fino ad individuare l'opzione *Nascondi le estensioni per i tipi di file conosciuti*
- L'opzione deve essere <u>NON SPUNTATA</u> come in figura

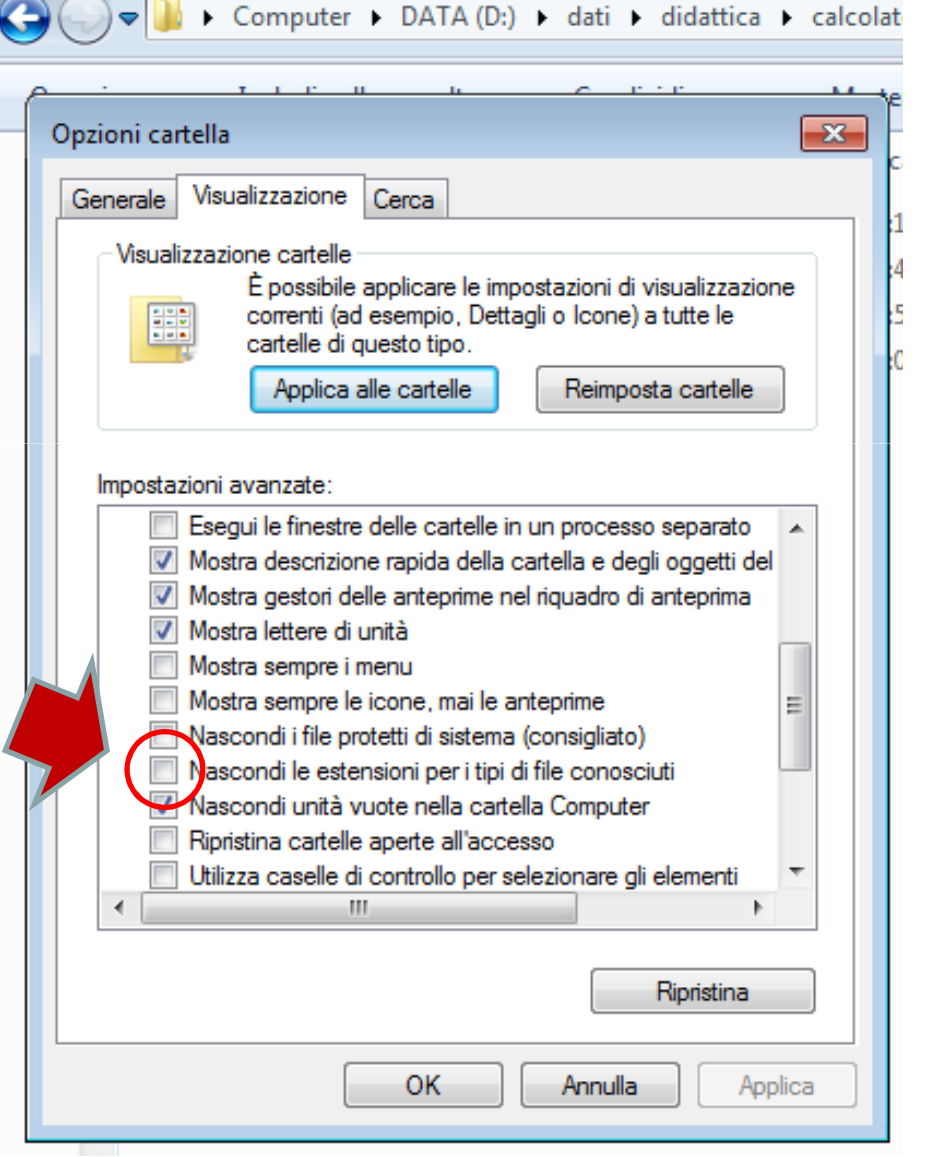

 Permette di creare, aprire, modificare e salvare file .a68 contenente le istruzioni macchina in forma testuale (linguaggio assembly)

| per lanciarlo, doppio click su                             | asimtool - Asimto2 Ele Modifica Visualizza Accemble Ontion Finestra 2 |
|------------------------------------------------------------|-----------------------------------------------------------------------|
| asimtool1.1.exe                                            |                                                                       |
| ati ▶ didattica ▶ calcolatoriBiomedica ▶ mat ▶ asim        | Asimto2                                                               |
| ondividi con 🔻 Masterizza Nuova cartella<br>Nome Ult<br>29 |                                                                       |
| asim.exe 12/                                               |                                                                       |
| <b>a</b> base.cfg 01/<br>29/                               |                                                                       |
|                                                            | Pronto                                                                |

• Per assemblare il file, basta andare sul menu Assemble e cliccare sul relativa voce

| 🛃 asimtool - programma005.a68                                                                                                    |   |
|----------------------------------------------------------------------------------------------------|---|
| File Modifica Visualizza Assemble Option Sinestra ?                                                                                                    |   |
| Assemble File programma005.a68                                                                                                    |   |
| programma005.a68                                                                                                    |   |
| ORG \$8000<br>START MOVE.L #VET,A0<br>MOVE.L #N,D0<br>CLR D2<br>CICLO MOVE (A0),D1<br>ADD #2,A0<br>ADD D1,D2<br>SUBQ #1,D0<br>CMP #0,D0<br>BNE CICLO<br>MOVE D2,RIS | E |

• Se non ci sono errori di sintassi, vengono mostrati il file di report ed il file LIS

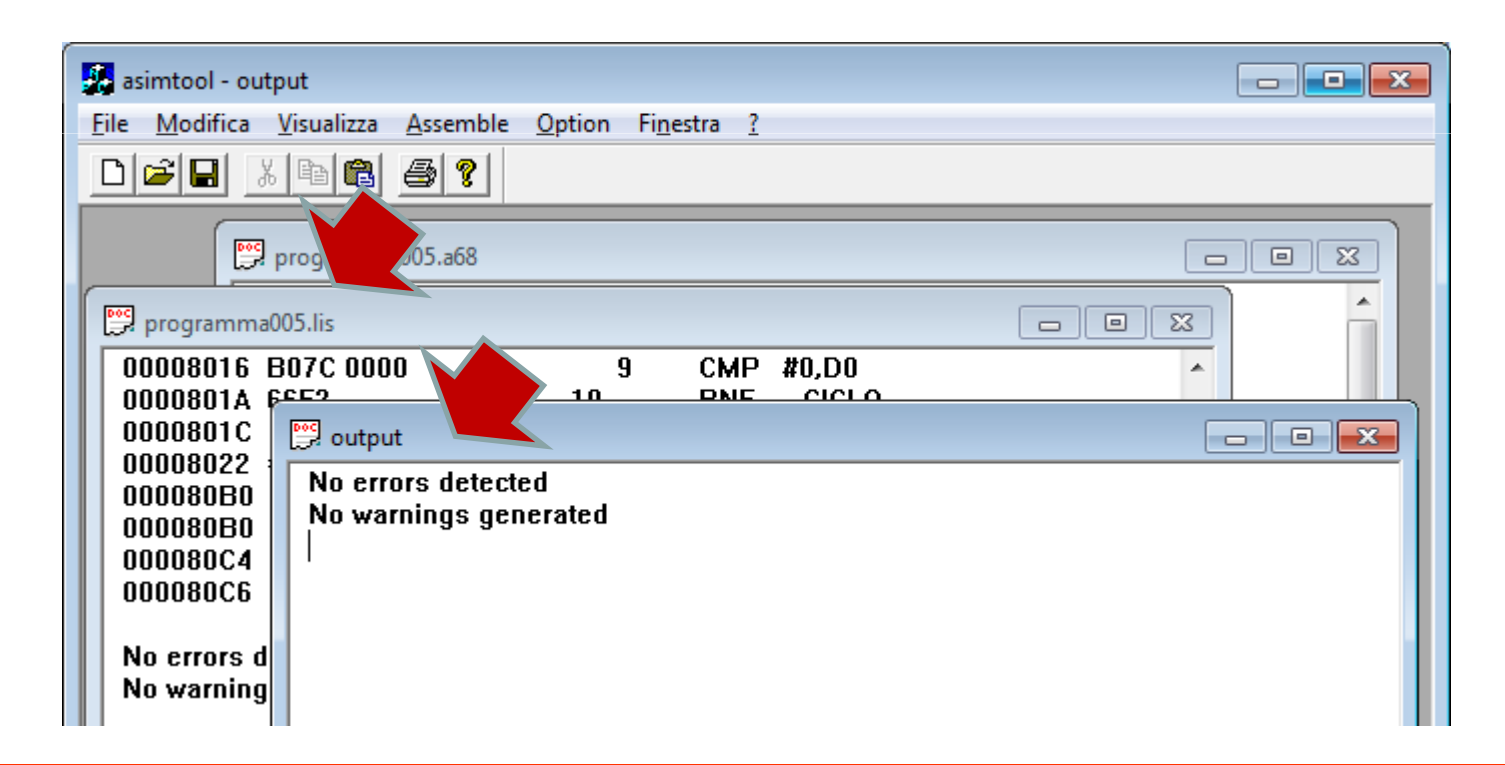

 Altrimenti, viene mostrata la lista degli errori, con indicazione della riga (*line*) alla quale è stato riscontrato l'errore

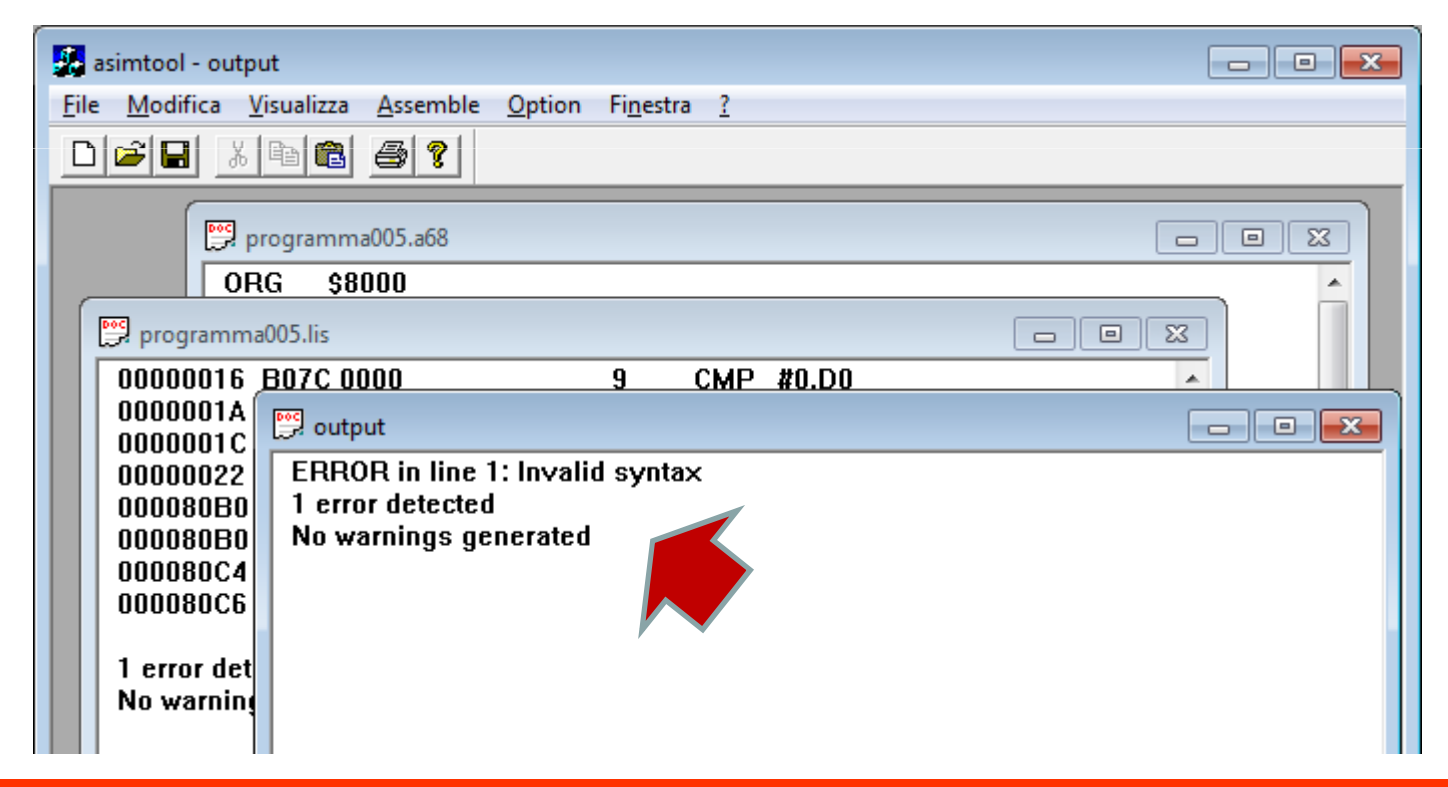

- Gli errori in fase di compilazione possono avere molteplici cause.
- Bisogna avere ben chiara la struttura del file assembler...
  - ad esempio, ogni riga deve sempre cominciare con un'etichetta o con uno spazio/TAB
- ...e la sintassi di ciascuna istruzione
  - non tutte le istruzioni usano gli stessi modi di indirizzamento
  - l'ordine ed il tipo di operandi è spesso importante!
  - etc. etc.

 Permette di simulare calcolatori costituiti da almeno una CPU ed una memoria, la cui architettura è descritta in un file .cfg

|                                            | ■ ASIM                       | - • • |
|--------------------------------------------|------------------------------|-------|
| per lanciare ASIM donnio                   | <u>File View Tools H</u> elp |       |
|                                            |                              |       |
| click su asim.exe                          |                              |       |
|                                            |                              |       |
|                                            |                              |       |
|                                            |                              |       |
| ati ▶ didattica ▶ calcolatoriBiomedica ▶ m |                              |       |
|                                            |                              |       |
| ondividi con 🔻 Masterizza Nuova ca         |                              |       |
| Nome                                       |                              |       |
|                                            |                              |       |
|                                            |                              |       |
| asim.exe                                   |                              |       |
| 🛃 asimtool 1.1.exe                         |                              |       |
| 🖬 base.cfg                                 |                              |       |
|                                            |                              |       |
|                                            | For Help, press F1 Clock: 27 | В     |
|                                            |                              |       |
|                                            |                              |       |

- Simuleremo solo un sistema base fatto da una CPU ed una memoria (descritto nel file base.cfg fornito con ASIM)
- Menu file  $\rightarrow$  open. Localizzare il file base.cfg ed aprirlo

| ASIM                   |                                               |                      |      |
|------------------------|-----------------------------------------------|----------------------|------|
| File View Tools Help   |                                               |                      |      |
| 8 2 8 x • 6 <i>6</i> ? |                                               |                      |      |
|                        | ~                                             |                      |      |
|                        | 🔄 Open                                        | _                    | ×    |
|                        | Cerca in: 🚺 asim 🗨                            | ← 🗈 📸 🖬 ▼            |      |
|                        | Nome                                          | Ultima modifica Tip  | 0    |
|                        | 🌗 programmi                                   | 29/03/2013 15:26 Car | tell |
|                        | ■ base.cfg                                    | 01/03/2005 12:07 ASI | MI   |
|                        | < m                                           |                      | •    |
|                        | Nome file: base.cfg                           | Apri                 |      |
|                        | <u>Tipo file:</u> Configuration Files (*.cfg) | Annulla              |      |
|                        |                                               |                      |      |
| For Help, press F1     | Clo                                           | ock: 27              | B // |

• Viene visualizzata la struttura del sistema indicata dal file. Cliccare sul bottone indicato sotto per "costruire" il sistema.

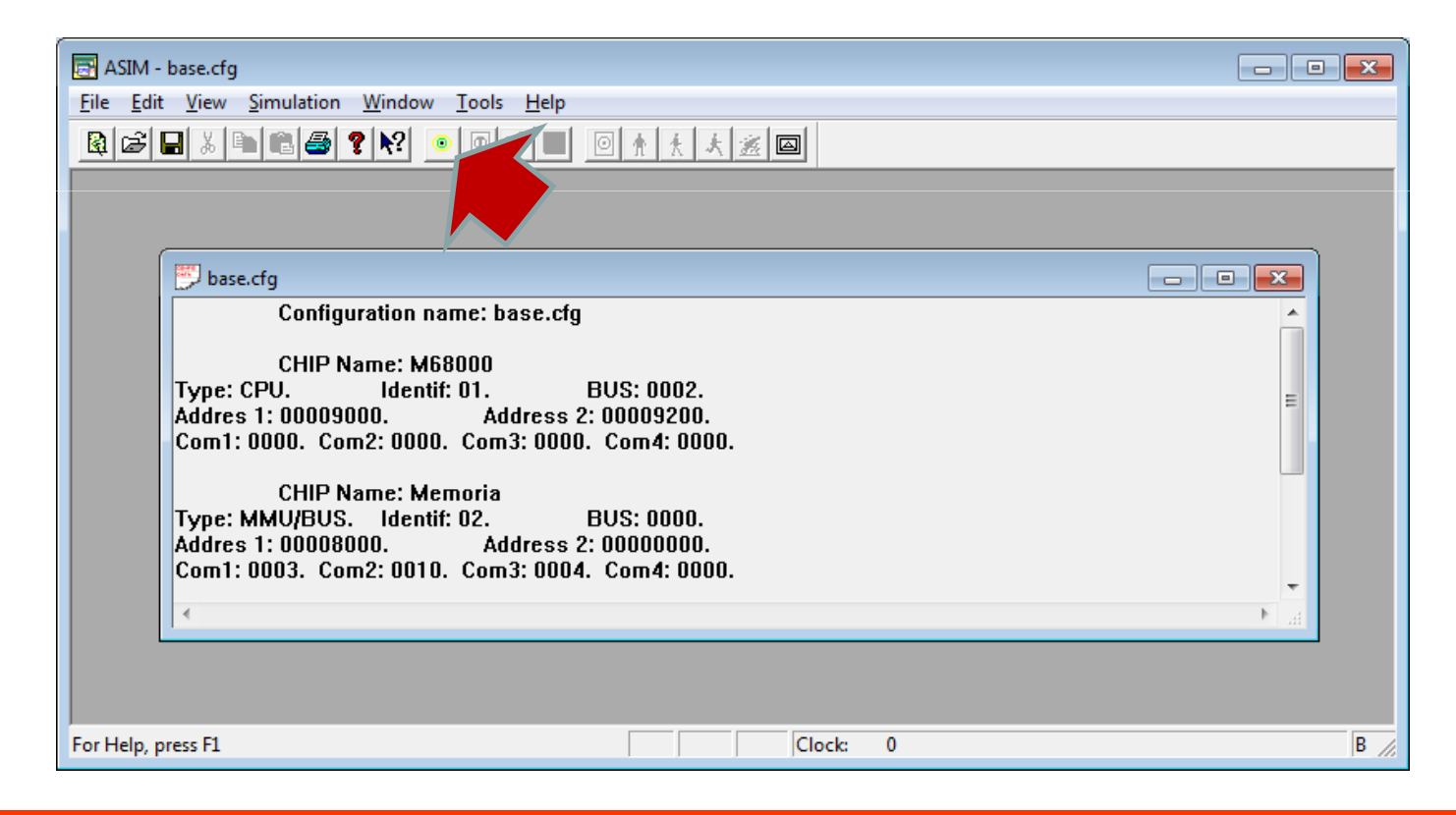

• Vengono create diverse finestre, una per ogni componente del sistema (memoria, CPU, etc)

|    | 🔄 ASIM - base.cfg                                                                           |           |                                                                                                    |                                                          |                                                                      |                                                          |                                                                      |                                                                            |                                                                |                                                                      |                                                                            |                                                                            |                                                                            |                                                                      |                                                                      |                                                                            |                                                                |                                                                      |                                                                      |                                                                            |                                                                      |                                                                      |                                                                      |                                                                            |                                                          |                                                          |                                                                            |                                                                            |   | , •    | x    |
|----|---------------------------------------------------------------------------------------------|-----------|----------------------------------------------------------------------------------------------------|----------------------------------------------------------|----------------------------------------------------------------------|----------------------------------------------------------|----------------------------------------------------------------------|----------------------------------------------------------------------------|----------------------------------------------------------------|----------------------------------------------------------------------|----------------------------------------------------------------------------|----------------------------------------------------------------------------|----------------------------------------------------------------------------|----------------------------------------------------------------------|----------------------------------------------------------------------|----------------------------------------------------------------------------|----------------------------------------------------------------|----------------------------------------------------------------------|----------------------------------------------------------------------|----------------------------------------------------------------------------|----------------------------------------------------------------------|----------------------------------------------------------------------|----------------------------------------------------------------------|----------------------------------------------------------------------------|----------------------------------------------------------|----------------------------------------------------------|----------------------------------------------------------------------------|----------------------------------------------------------------------------|---|--------|------|
| E  | ile                                                                                         | Memor     | y <u>V</u> ie                                                                                                    | w <u>S</u>                                               | imul                                                                 | atior                                                    | י <u>N</u>                                                           | <u>/</u> indo                                                              | w                                                              | <u>T</u> oo                                                          | ls <u>I</u>                                                                | <u>H</u> elp                                                               |                                                                            |                                                                      |                                                                      |                                                                            |                                                                |                                                                      |                                                                      |                                                                            |                                                                      |                                                                      |                                                                      |                                                                            |                                                          |                                                          |                                                                            |                                                                            |   |        |      |
|    |                                                                                             |           |                                                                                                    |                                                          |                                                                      |                                                          |                                                                      |                                                                            |                                                                |                                                                      |                                                                            |                                                                            |                                                                            |                                                                      |                                                                      |                                                                            |                                                                |                                                                      |                                                                      |                                                                            |                                                                      |                                                                      |                                                                      |                                                                            |                                                          |                                                          |                                                                            |                                                                            |   |        |      |
| ſ  | طر 🛃                                                                                        | ase: Me   | moria                                                                                                    | 2                                                        |                                                                      |                                                          |                                                                      |                                                                            |                                                                |                                                                      |                                                                            |                                                                            |                                                                            |                                                                      |                                                                      |                                                                            |                                                                |                                                                      |                                                                      |                                                                            |                                                                      |                                                                      |                                                                      | ſ                                                                          | _                                                        |                                                          |                                                                            | x ]                                                                        |   | 、<br>、 |      |
|    | 0                                                                                           | 📑 base    | : Stack                                                                                                    | : 3                                                      |                                                                      |                                                          |                                                                      |                                                                            |                                                                |                                                                      |                                                                            |                                                                            |                                                                            |                                                                      |                                                                      |                                                                            |                                                                |                                                                      |                                                                      |                                                                            |                                                                      |                                                                      |                                                                      |                                                                            | [                                                        | -                                                        |                                                                            |                                                                            | × |        |      |
|    | 8<br>8<br>8<br>8<br>8<br>8<br>8<br>8<br>8<br>8<br>8<br>8<br>8<br>8<br>8<br>8<br>8<br>8<br>8 |           | 0000<br>0019<br>0032<br>0048<br>0064<br>0070<br>0096<br>008<br>008<br>008<br>008<br>008<br>008<br>008<br>008<br>008<br>00 | 00<br>00<br>00<br>00<br>00<br>00<br>00<br>00<br>00<br>00 | 00<br>00<br>00<br>00<br>00<br>00<br>00<br>00<br>00<br>00<br>00<br>00 | 00<br>00<br>00<br>00<br>00<br>00<br>00<br>00<br>00<br>00 | 00<br>00<br>00<br>00<br>00<br>00<br>00<br>00<br>00<br>00<br>00<br>00 | 00<br>00<br>00<br>00<br>00<br>00<br>00<br>00<br>00<br>00<br>00<br>00<br>00 | 00<br>00<br>00<br>00<br>00<br>00<br>00<br>00<br>00<br>00<br>00 | 00<br>00<br>00<br>00<br>00<br>00<br>00<br>00<br>00<br>00<br>00<br>00 | 00<br>00<br>00<br>00<br>00<br>00<br>00<br>00<br>00<br>00<br>00<br>00<br>00 | 00<br>00<br>00<br>00<br>00<br>00<br>00<br>00<br>00<br>00<br>00<br>00<br>00 | 00<br>00<br>00<br>00<br>00<br>00<br>00<br>00<br>00<br>00<br>00<br>00<br>00 | 00<br>00<br>00<br>00<br>00<br>00<br>00<br>00<br>00<br>00<br>00<br>00 | 00<br>00<br>00<br>00<br>00<br>00<br>00<br>00<br>00<br>00<br>00<br>00 | 00<br>00<br>00<br>00<br>00<br>00<br>00<br>00<br>00<br>00<br>00<br>00<br>00 | 00<br>00<br>00<br>00<br>00<br>00<br>00<br>00<br>00<br>00<br>00 | 00<br>00<br>00<br>00<br>00<br>00<br>00<br>00<br>00<br>00<br>00<br>00 | 00<br>00<br>00<br>00<br>00<br>00<br>00<br>00<br>00<br>00<br>00<br>00 | 00<br>00<br>00<br>00<br>00<br>00<br>00<br>00<br>00<br>00<br>00<br>00<br>00 | 00<br>00<br>00<br>00<br>00<br>00<br>00<br>00<br>00<br>00<br>00<br>00 | 00<br>00<br>00<br>00<br>00<br>00<br>00<br>00<br>00<br>00<br>00<br>00 | 00<br>00<br>00<br>00<br>00<br>00<br>00<br>00<br>00<br>00<br>00<br>00 | 00<br>00<br>00<br>00<br>00<br>00<br>00<br>00<br>00<br>00<br>00<br>00<br>00 | 00<br>00<br>00<br>00<br>00<br>00<br>00<br>00<br>00<br>00 | 00<br>00<br>00<br>00<br>00<br>00<br>00<br>00<br>00<br>00 | 00<br>00<br>00<br>00<br>00<br>00<br>00<br>00<br>00<br>00<br>00<br>00<br>00 | 00<br>00<br>00<br>00<br>00<br>00<br>00<br>00<br>00<br>00<br>00<br>00<br>00 | • |        |      |
|    |                                                                                             |           |                                                                                                    | •                                                        |                                                                      |                                                          |                                                                      |                                                                            |                                                                | ]                                                                    |                                                                            |                                                                            |                                                                            |                                                                      |                                                                      |                                                                            |                                                                |                                                                      |                                                                      |                                                                            |                                                                      |                                                                      |                                                                      |                                                                            |                                                          |                                                          |                                                                            |                                                                            |   | . 4    | -    |
| Fo | or He                                                                                       | lp, press | F1                                                                                                    |                                                          |                                                                      |                                                          |                                                                      |                                                                            |                                                                |                                                                      |                                                                            |                                                                            |                                                                            |                                                                      |                                                                      |                                                                            | 0                                                              | Clock                                                                | c                                                                    | 0                                                                          |                                                                      |                                                                      |                                                                      |                                                                            |                                                          |                                                          |                                                                            |                                                                            |   | E      | 3 // |

 Per organizzare meglio le finestre, andare nel menù window → Tile

| ASIM - base.cfg                                   | • •      |
|---------------------------------------------------|----------|
| File Memory View Simulation Window Tools Help     |          |
| 🗟 🕞 🖬 🐇 🗈 💼 🦉 🖎 Cascade 🗼 🚿 🖾                     |          |
| Tile                                              |          |
| Arrange Icons                                     |          |
| 0 E base: Stack 3                                 |          |
| 6 00000000 00 00 00 00 00 1 0 00 00 00 00         |          |
| 6 000000032 00 00 0 0 0 0 0 0 0 0 0 0 0 0         | <u>_</u> |
| 6 0000004B 00 00 00 00 00 00 00 00 00 00 00 00 00 |          |
|                                                   | ~        |
|                                                   |          |
|                                                   |          |
| 6 0000D0E1 00 00 00 00 00 00 00 00 00 00 00 00 00 |          |
|                                                   |          |
|                                                   |          |
|                                                   |          |
|                                                   |          |
|                                                   | -        |
|                                                   | ► aa     |
| Arrange windows as non-overlapping tiles Clock: 0 | B //     |

• Le finestre vengono affiancate. Quella relativa al processore reca il titolo: "base: M68000 1"

| 🔄 ASIM - base.cfg                                                                                                    |                                                                                                    |                                                                                                    |
|----------------------------------------------------------------------------------------------------|----------------------------------------------------------------------------------------------------|----------------------------------------------------------------------------------------------------|
| File Memory View Simulation                                                                                                    | <u>W</u> indow <u>T</u> ools <u>H</u> elp                                                                                                    |                                                                                                    |
| QCIIX DCJ?N                                                                                                    |                                                                                                    |                                                                                                    |
| base: Stack 3                                                                                                    |                                                                                                    | base: M68000 1                                                                                                    |
| 000000000     00000000     00000000     000000000     000000000     0000000000     000000000000     0000000000000000     000000000000000000000000000000000000 | 3   60   60   60   60   60   60   60   60     3   60   60   60   60   60   60   60   60   60   60     3   60   60   60   60   60   60   60   60   60   60   60   60   60   60   60   60   60   60   60   60   60   60   60   60   60   60   60   60   60   60   60   60   60   60   60   60   60   60   60   60   60   60   60   60   60   60   60   60   60   60   60   60   60   60   60   60   60   60   60   60   60   60   60   60   60   60   60   60   60   60   60   60   60   60   60   60   60   60   60   60   60   60   60   60   60   60   60   60   60         | Caricare un file programma *.lis                                                                                                    |
| 0000D054 00 00 00 00 0                                                                                                    |                                                                                                    |                                                                                                    |
| base: Memoria 2                                                                                                    |                                                                                                    | base.cfg                                                                                                    |
| 00008000     0000000     00000000     000000000     000000000     000000000000000     000000000000000000000000000000000000                                    | 3   60   60   60   60   60   60   60   60   60   60   60   60   60   60   60   60   60   60   60   60   60   60   60   60   60   60   60   60   60   60   60   60   60   60   60   60   60   60   60   60   60   60   60   60   60   60   60   60   60   60   60   60   60   60   60   60   60   60   60   60   60   60   60   60   60   60   60   60   60   60   60   60   60   60   60   60   60   60   60   60   60   60   60   60   60   60   60   60   60   60   60   60   60   60   60   60   60   60   60   60   60   60   60   60   60   60   60   60   60   60   60 | Configuration name: base.cfg<br>CHIP Name: M68000<br>e: CPU. Identif: 01. BUS: 0002.<br>Ires 1: 00009000. Address 2: 00009200.<br>n1: 0000. Com2: 0000. Com3: 0000. Com4: 0000. |

 Inizializzare il sistema cliccando sul bottone indicato in figura

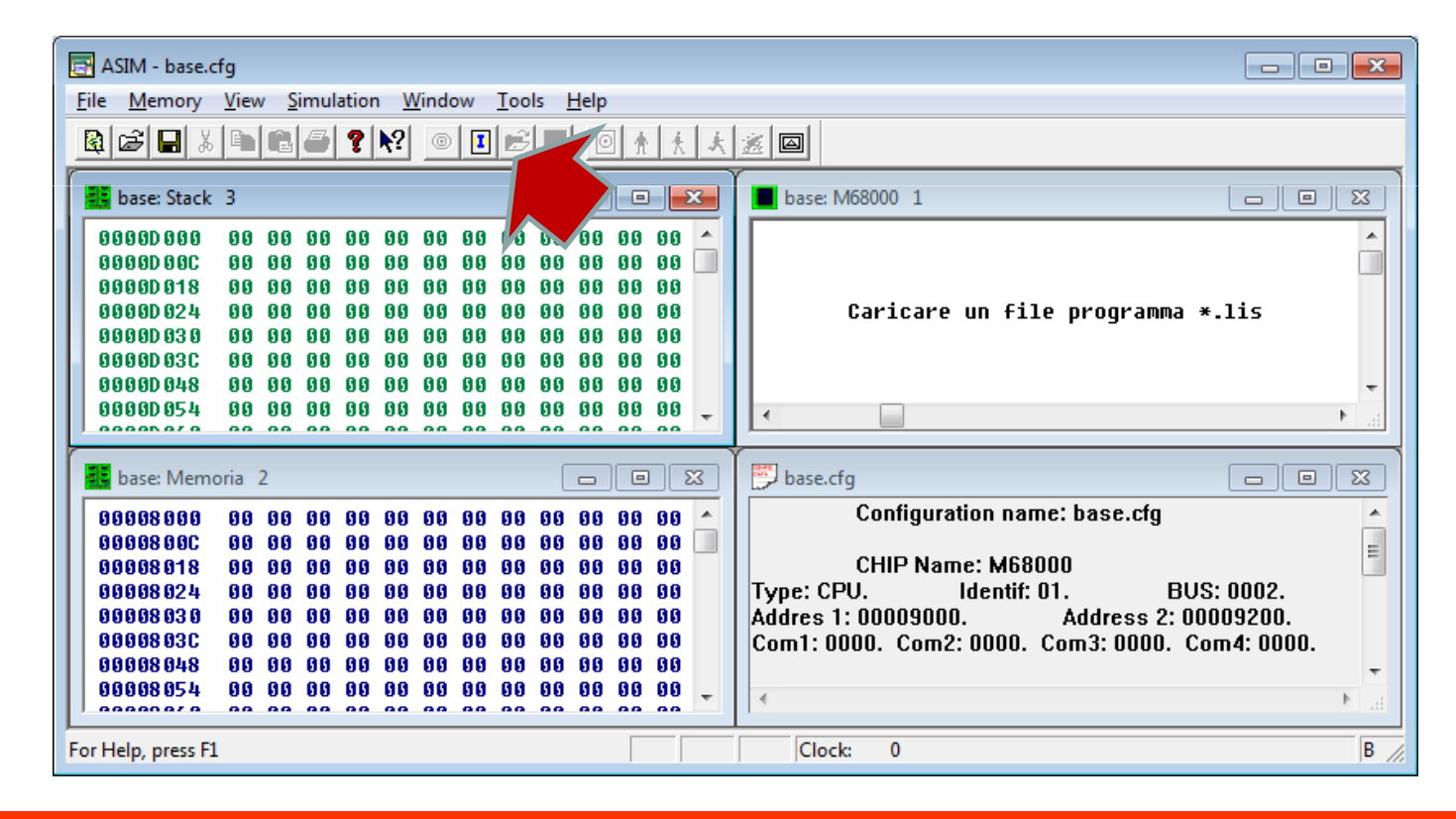

Per caricare un programma, cliccare sulla finestra
"M68000". Quindi, menù proc\_Unit → Load Assembler

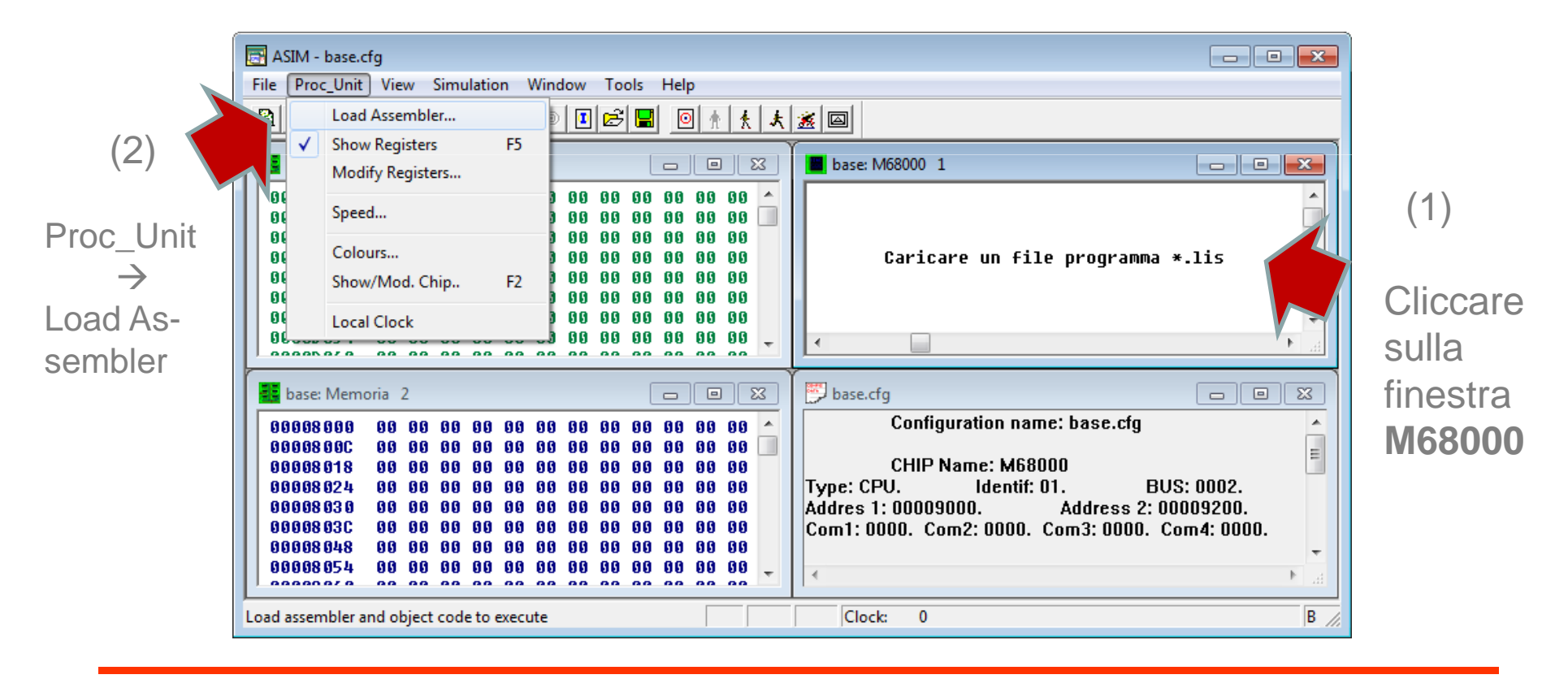

• Localizzare il file .LIS ed aprirlo

| 📑 ASIM - base.cfg                      |                                         |                                         |                   |
|----------------------------------------|-----------------------------------------|-----------------------------------------|-------------------|
| File Proc_Unit View Simulatio          | n Window Tools Help                     |                                         |                   |
| ®≠₽X⊨®≠?                               | 🕅 🕂 🖈 🔝 🔜 🔜 🔍                           |                                         |                   |
| 🗱 base: Stack 3                        | Apri                                    |                                         |                   |
| 00000000 00 00 00 00 00 00 00 00 00 00 | Cerca in: 🔰 programmi 💌                 | ← 1 1 1 1 1 1 1 1 1 1 1 1 1 1 1 1 1 1 1 |                   |
|                                        | Nome                                    | Ultima modifica Ti                      | po gramma *.lis   |
| 0000D030 00 00 00 00                   | programma001.LIS                        | 29/03/2013 08:30 Fil                    | eLL               |
|                                        | programma004.LIS                        | 29/03/2013 10:34 Fil                    | e LIS             |
| 0000D054 00 00 00 00                   | programma005.LIS                        | 29/03/2013 15:26 Fil                    | eLI!              |
| 0000000 00 00 00 00                    | programma003.LIS                        | 29/03/2013 09:21 Fil                    | e LIS             |
| base: Memoria 2                        | programma002.LIS                        | 29/03/2013 09:01 Fil                    |                   |
| 66668666 66 66 66 66                   | I layout.LIS                            | 20/03/2013 08:34 Fil                    | eLI:              |
| 00008000 00 00 00 00                   | *                                       | 4                                       | · ·               |
|                                        | Nome file: programma001.LIS             | Apri                                    | BUS: 0002         |
|                                        | The file:                               | Annull                                  | ess 2: 00009200.  |
| 00008030 00 00 00 00                   | The me.   Sorgente in Assembler ( .iis) |                                         | 0000. Com4: 0000. |
|                                        | 00 00 00 00 00 00 00 00                 |                                         | *                 |
| 00000010 00 00 00 00                   |                                         |                                         | •                 |
| For Help, press F1                     | Clo                                     | ock: 0                                  | В                 |

• Il programma appare nella finestra "**M68000**". La prossima istruzione da simulare è evidenziata in blu

| 🔄 ASIM - base.cfg                                                                                                    |                                                                                                    |
|----------------------------------------------------------------------------------------------------|----------------------------------------------------------------------------------------------------|
| <u>File Proc_Unit View Simulation Window Tools Help</u>                                                                                                    |                                                                                                    |
| € E S E S E S E S E S E S E S E S E S E                                                                                                    |                                                                                                    |
| base: Stack 3                                                                                                    | base: M68000 1                                                                                                    |
| S0000000     G0     G0     < | ORG \$8000<br>pippo MOVE.L #9,00<br>MOVE.L #8,01<br>ADD.L 00,01<br>END pippo                                                                                                    |
| base: Memoria 2                                                                                                    | base.cfg                                                                                                    |
| 00008000   70   09   72   08   D2   80   00   00   00   00   00   00   00   00   00   00   00   00   00   00   00   00   00   00   00   00   00   00   00   00   00   00   00   00   00   00   00   00   00   00   00   00   00   00   00   00   00   00   00   00   00   00   00   00   00   00   00   00   00   00   00   00   00   00   00   00   00   00   00   00   00   00   00   00   00   00   00   00   00   00   00   00   00   00   00   00   00   00   00   00   00   00   00   00   00   00   00   00   00   00   00   00   00   00   00   00   00   00   00   00   00                                                                                                    | Configuration name: base.cfg<br>CHIP Name: M68000<br>Type: CPU. Identif: 01. BUS: 0002.<br>Address 1: 00009000. Address 2: 00009200.<br>Com1: 0000. Com2: 0000. Com3: 0000. Com4: 0000. |
| For Help, press F1                                                                                                    | Clock: 0 B                                                                                                    |

 Per visualizzare i registri del processore, dopo aver cliccato sulla finestra "M68000", cliccare sul menù Proc\_Unit, quindi sul comando show Registers

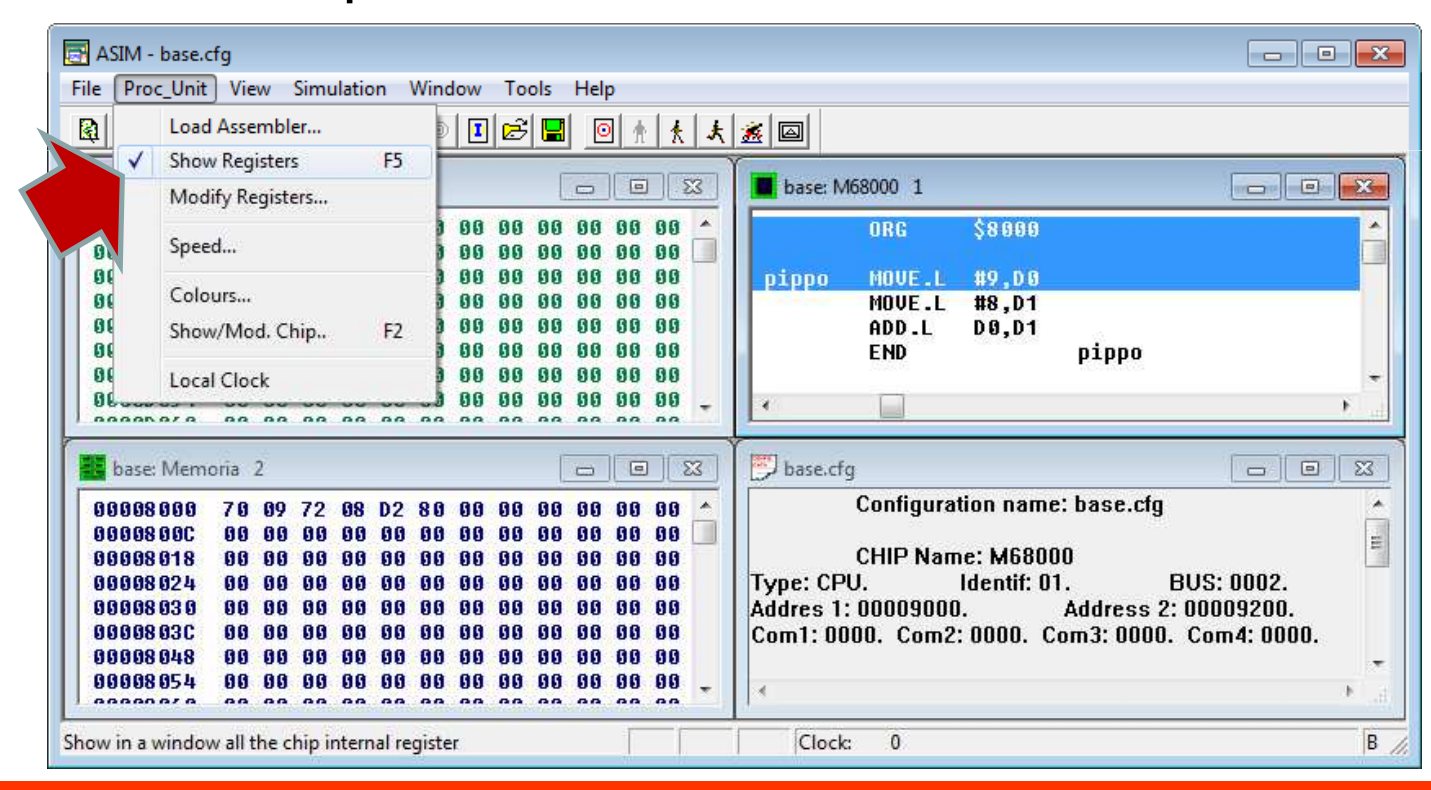

 I registri appaiono all'interno della finestra relativa al processore, sotto le istruzioni del programma

| 7  | <u>W</u> ind | low | <u>T</u> o | ols | Hel | р  |      |                                                 |
|----|--------------|-----|------------|-----|-----|----|------|-------------------------------------------------|
|    | ۲            |     | ß          |     |     |    | * *  | 大 🙍 🔤                                           |
|    |              |     |            |     |     |    |      | 📕 base: M68000 1                                |
| I. | 00           | 00  | 00         | 00  | 00  | 00 | 00 🔺 | ORG \$8000 🔺                                    |
| I. | 00           | 00  | 00         | 00  | 00  | 00 | 00 📃 |                                                 |
|    | 00           | 00  | 00         | 00  | 00  | 00 | 00   | pippo MOVE.L #9,D0                              |
| 1  | 00           | 00  | 00         | 00  | 00  | 00 | 00   | MOVE.L #8,D1                                    |
| 1  | 00           | 00  | 00         | 00  | 00  | 00 | 00   | ADD.L D0,D1                                     |
| 1  | 00           | 00  | 00         | 00  | 00  | 00 | 00   | END pippo 🔻                                     |
| !  | 00           | 00  | 00         | 00  | 00  | 00 | 00   | ↓ <                                             |
| 1  | 00           | 00  | 00         | 00  | 00  | 00 | 00   | D0:0000000 D4:0000000 A0:0000000 A4:0000000     |
| Ŀ  | មម           | មម  | 00         | 00  | មម  | 00 | 00   | D1:00000000 DE:00000000 A1:00000000 AE:00000000 |
| Ŀ  | 00           | 00  | 00         | 00  | 00  | 00 | 00   | D1:0000000 D5:0000000 A1:0000000 A5:0000000     |
| Ŀ  | 00           | 00  | 00         | 00  | 00  | 00 | 00   | D2:00000000 D6:00000000 A2:00000000 A6:00000000 |
| ł. | 00           | 00  | 00         | 00  | 00  | 00 | 00   | D3:00000000 D7:00000000 A3:00000000 A7:00009000 |
| ÷. | 00           | 00  | 00         | 00  | 00  | 00 | 00   | Cycles    T S INT XNZVC  A7':00009200           |
| ÷. | 00           | 00  | 00         | 00  | 00  | 00 | 00 - | [00000000] [SR:0010011100000000] PC:00008000    |
| 1  |              |     |            |     |     |    |      |                                                 |
|    |              |     |            |     | •   |    |      | ) 🖉 base.cfg 🛛 🗆 🗷                              |
| 1  | 80           | 00  | 00         | 00  | 00  | 00 | 00 🔺 | Configuration name: base.cfg                    |
| ĵ. | 00           | 00  | 00         | 00  | 00  | 00 | 00   |                                                 |
| ĵ. | 00           | 00  | 00         | 00  | 00  | 00 | 00   | CHIP Name: M68000                               |
| 4  | 00           | 00  | 00         | 00  | 00  | 00 | 00   | T                                               |

- E' inoltre possibile verificare il contenuto della memoria, byte per byte, esaminando la finestra dal titolo "base: Memoria 2"
- Ogni riga mostra una sequenza di byte contenuta in memoria, riportando sulla sinistra l'indirizzo del primo byte visualizzato

|   | 0000D 090<br>0000D 09C<br>0000D 09C | 00<br>00<br>00 | 00<br>00<br>88 | 00<br>00<br>00 | 00<br>00<br>00 | 00<br>00<br>00 | 00<br>00<br>00 | 00<br>00<br>00 | 00<br>00<br>00 | 00<br>00<br>00 | 00<br>00<br>00 | 00<br>00<br>00 | 00<br>00<br>88 | •  | D3:<br>  C<br>00 |
|---|-------------------------------------|----------------|----------------|----------------|----------------|----------------|----------------|----------------|----------------|----------------|----------------|----------------|----------------|----|------------------|
| ſ | base: Memo                          | oria           | 2              |                |                |                |                |                |                |                |                |                |                | ×  | Í 📂 🛛            |
| L | 0008000                             | 70             | 09             | 72             | 08             | D2             | 80             | 00             | 00             | 00             | 00             | 00             | 00             | Â. |                  |
| L | 00008018                            | 00             | 00             | 00             | 00             | 00             | 00             | 00             | 00             | 00             | 00             | 00             | 00             | -  |                  |
| L | 00008024                            | 00             | 00             | 00             | 00             | 00             | 00             | 00             | 00             | 00             | 00             | 00             | 00             |    | Тур              |
| L | 00008030                            | 00             | 00             | 00             | 00             | 00             | 00             | 00             | 00             | 00             | 00             | 00             | 00             |    | Add              |
| L | 0000803C                            | 00             | 00             | 00             | 00             | 00             | 00             | 00             | 00             | 00             | 00             | 00             | 00             |    | Соп              |
| L | 00008048                            | 00             | 00             | 00             | 00             | 00             | 00             | 00             | 00             | 00             | 00             | 00             | 00             |    |                  |
| L | 00008054                            | 00             | 00             | 00             | 00             | 00             | 00             | 00             | 00             | 00             | 00             | 00             | 00             |    |                  |
| L | 0000806C                            | 00             | 00             | 00             | 00             | 00             | 00             | 00             | 00             | 00             | 00             | 00             | 00             |    | Iyp              |
| L | 00008078                            | 00             | 00             | 00             | 00             | 00             | 00             | 00             | 00             | 00             | 00             | 00             | 00             |    |                  |
| L | 00008084                            | 00             | 00             | 00             | 00             | 00             | 00             | 00             | 00             | 00             | 00             | 00             | 00             |    |                  |
| L | 00008090                            | 00             | 00             | 00             | 00             | 00             | 00             | 00             | 00             | 00             | 00             | 00             | 00             |    |                  |
| L | 00008090                            | 00             | 00             | 00             | 00             | 00             | 00             | 00             | 00             | 00             | 00             | 00             | 00             | ÷  | -                |
| L | плинкинк                            | ии             | ии             | ии             | ии             | ии             | ии             | ии             | ии             | ии             | ии             | ии             | ии             |    |                  |
| F | or Help, press F1                   |                |                |                |                |                |                |                |                |                |                |                |                |    |                  |

 Dare un comando di *reset* al sistema, in modo da portarlo nello stato iniziale, cliccando sul pulsante indicato in figura

| s <u>H</u> elp   |                        |                                         |    |   |          |                   |           |                     |                     |          |
|------------------|------------------------|-----------------------------------------|----|---|----------|-------------------|-----------|---------------------|---------------------|----------|
|                  |                        |                                         |    |   |          |                   |           |                     |                     |          |
|                  | 🗆 🛛 🔀 📕 base: M68000 1 |                                         |    |   |          |                   |           |                     |                     |          |
| 0                | 00                     | 00                                      | 00 | * |          | ORG               | \$8000    |                     |                     | <b>^</b> |
| 0                | 00                     | 00                                      | 00 |   |          |                   |           |                     |                     |          |
| 10               | 00                     | 00                                      | 00 |   | рірро    | MOVE.L            | #9,D0     |                     |                     |          |
| 10               | 00                     | 00                                      | 00 |   |          | MUVE.L            | #8,D1     |                     |                     |          |
| 10               | 00                     | 00                                      | 00 |   |          | END               | 00,01     | рірро               |                     | <b>_</b> |
| 0                | 00                     | 00                                      | 00 |   | •        |                   |           | F-FF-               |                     | •        |
| 0                | 00                     | 00                                      | 00 |   | D0:00000 | 000 04.000        | 00000 20  | • 0 0 0 0 0 0 0 0 0 | A4.00000000         |          |
| 10               | 00                     | 00                                      | 00 |   | D0:00000 | 000 04.000        | 000000 A0 | .000000000          | A5:00000000         |          |
| 10               | 00                     | 00                                      | 00 |   | D2:00000 | 000 05.000        | 000000 A1 | .000000000          | A6:00000000         |          |
| 10               | 00                     | 00                                      | 00 |   | D2:00000 | 000 00.000        | 000000 A2 | .000000000          | A7.00000000         |          |
| 0                | 00                     | 00                                      | 00 |   | L Cycles | 1 10              | S INT     | XNZVCI              | 17.0000000000000000 |          |
| 10               | 00                     | 00                                      | 00 | - | 10000000 | 1 14<br>01 158•00 | 10011100  | 0000001             | PC:00003200         |          |
| 111              | ии                     | ии                                      | ии |   | 1000000  | 0] [DR.0          | ,10011100 | 0000001             | 10.00000000         |          |
| 🗖 🗖 🖾 🎽 base.cfg |                        |                                         |    |   |          |                   |           |                     |                     |          |
| 10               | 00                     | 60 00 00 ^ Configuration name: base.cfg |    |   |          |                   |           |                     |                     | Â        |
| 10               | 00                     | 00                                      | 00 |   | T 1 CDI  | CHIP Nam          | e: M6800  | 0                   | DUC: 0000           |          |

- E' infine possibile simulare il programma
- I due pulsanti indicati permettono di eseguire il programma un'istruzione alla volta (passo-passo), oppure l'intero programma senza interruzioni
- I registri e la memoria vengono aggiornati durante la simulazione in base all'effetto delle istruzioni eseguite

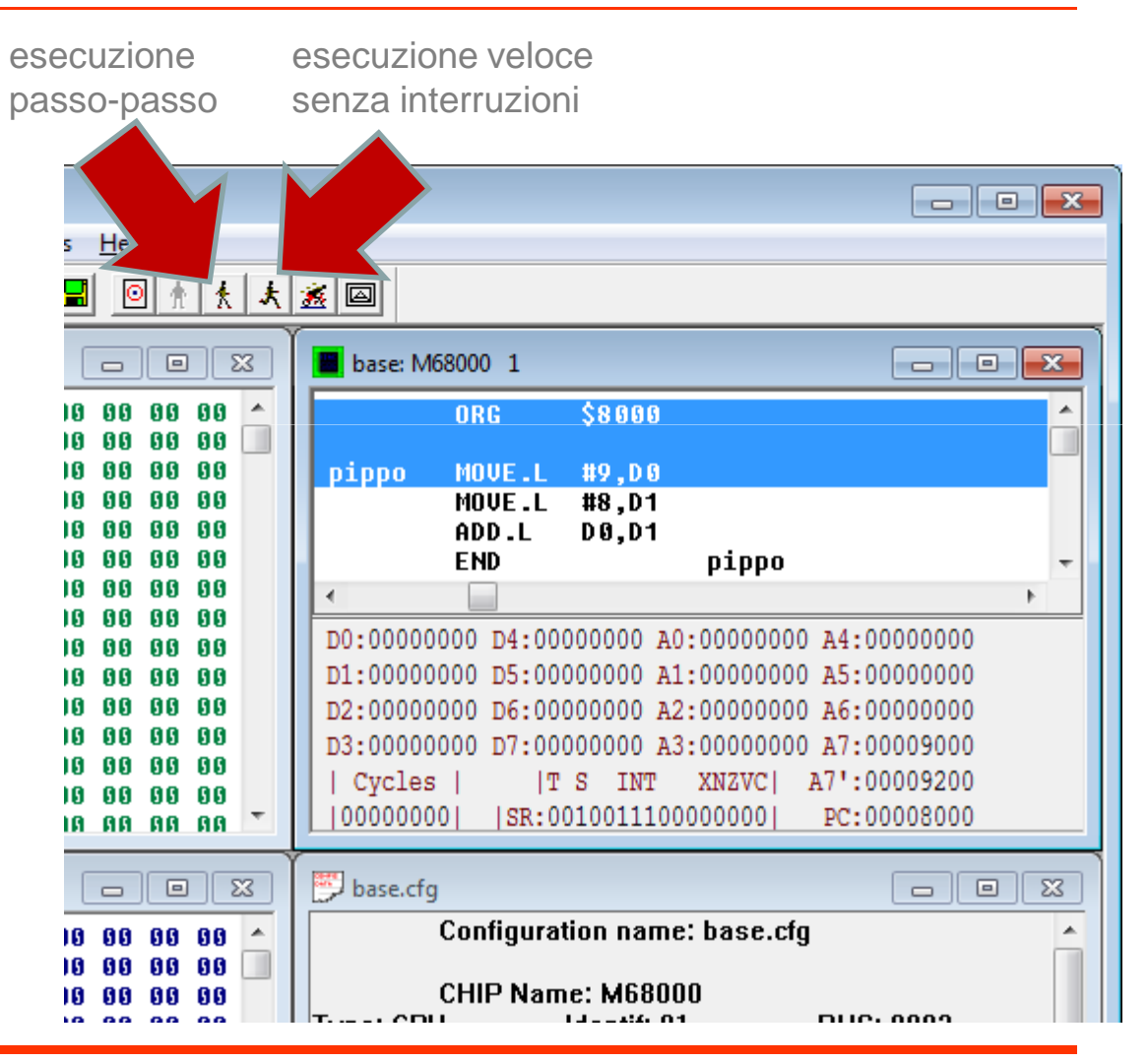